## AN12546 一种基于 LPC804 微控制器的使用五通道 CapTouch 模块实现更多触 摸电极的方法

版本 0 — 2019 年 7 月 30 日

应用笔记

## 1 总览

LPC804 旨在通过简单的硬件和易于使用的软件为客户提供超低成本的 MCU 解决方案。片上集成了一个电容式触摸模块(以下简称为" CapTouch")提供 触摸感应界面的功能,以改善人机交互体验。

LPC804 上的 CapTouch 模块硬件仅支持五个通道。通常,具有多达五个通道 的设备可以满足一些简单的用例。但是,如果原始 CapTouch 模块需要更多通 道,则 LPC804 可能不支持该用法。 即使使用 LPC845, CapTouch 模块仅能 支持最多九个通道。

但是,LPC804 上的开关矩阵(SWM)模块可以将 CapTouch 功能重新映射到几乎所有的 GPIO 引脚,而 CapTouch 功能是 LPC845 上引脚的固定功能。 通过适当的软件和 CapTouch 的设置,LPC804 在不同的时间段使用不同的引脚,因此它可以支持 的通道数量超过了硬件所限制的数量。例如,12 个或更多的普通拨号键盘通道。

本应用笔记说明了 CapTouch 和 SWM 如何用于支持超出硬件限制的更多通道。

### 2 MCU 模块和硬件板

以下各节简要介绍了 CapTouch 和 SWM 模块。

#### 2.1 CapTouch 模块

LPC800 系列 MCU 上的 LPC CapTouch 模块是一个互电容式触摸接口,用于检测触摸事件。用于 LPC CapTouch 的传感器的设 计只是 PCB 上的导电迹线,仅带有一个用于测量的附加电容器。每个通道有多个 X 引脚(X0,X1,X2,… Xn),并共享一组 Y 信号(YH 和 YL)。为了感测通道,从相应的 X 引脚发出连续的脉冲,以通过电极将能量传递到 Y。这些脉冲驱动 CapTouch 模块内部状态机自动控制的"充放电"和"重新充放电"过程。硬件比较器用于测量 YH 引脚上的电压电平,并检查累积的能量是否足 以超过指示的阈值。累积期间的周期数是当前通道的检测值,并保存在 CapTouch 模块的 TOUCH 寄存器中。然后它重置并继续 对下一个通道进行相同的处理。最后,它在扫描完通道序列之后完成扫描。

如果在扫描过程中启用了这些通道(或用户手册中的所谓"轮询"),则当前通道号将由硬件自动递增。

这里的"通道"是 CapTouch 模块内的原始 CapTouch 通道。在 LPC845 上,CapTouch 通道与固定引脚相连,因此 板上的 CapTouch 通道只是模块 CapTouch 通道。但是,在 LPC804 上,CapTouch 通道可以通过 SWM 模块重 新映射到各种 不同的引脚上。虽然一个模块的 CapTouch 通道一次只能映射到一个引脚上,但是在整个应用程序 的生命周期中它可以通过时分复用映射到多个引脚上。

#### 2.2 SWM 模块

LPC SWM 模块(开关矩阵)通过分两组来管理所有功能引脚:一组是可变功能引脚,另一组是固定功能引脚。

开关矩阵以高度灵活的方式控制每个数字或模拟/数字混合引脚的功能。它允许将许多功能(例如 USART,SPI,CTimer,电容 式触摸和 I2C 功能等)连接到任何非电源或接地引脚上。

可以通过开关矩阵启用或禁用需要专用引脚的功能。这些功能称为固定引脚功能,不能移至其他引脚。仅当禁用固定引脚功能时, 才能将其他任何可移动功能分配给该引脚。

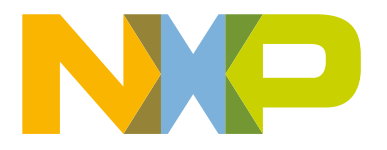

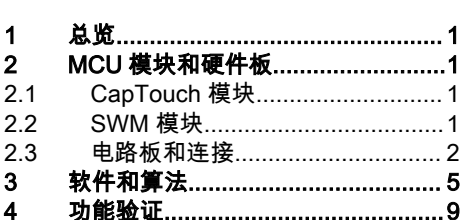

总结......10

修订记录......11

目录

5

6

注意

在 LPC845 上,CapTouch 引脚被分配到固定功能组中,而 SWM 无法将其信号重新映射到各个引脚,因此本文中扩展 CapTouch 通道数的方法对此无效。但是对于 LPC804,CapTouch 引脚被分配到灵活可变功能组中。此功能为支持扩展 CapTouch 通道数 的方法奠定了良好的基础,因此可以通过软件扩展硬件的功能。

#### 2.3 电路板和连接

为了验证本文中的解决方案,专门设计了一个触摸面板。在"LPC 触摸面板 v1.1"板中,上面有 12 个电极。所有布局都在同一 侧,这为其他组件(例如 LED)提供了布局的机会。触摸面板如 图 1 所示。

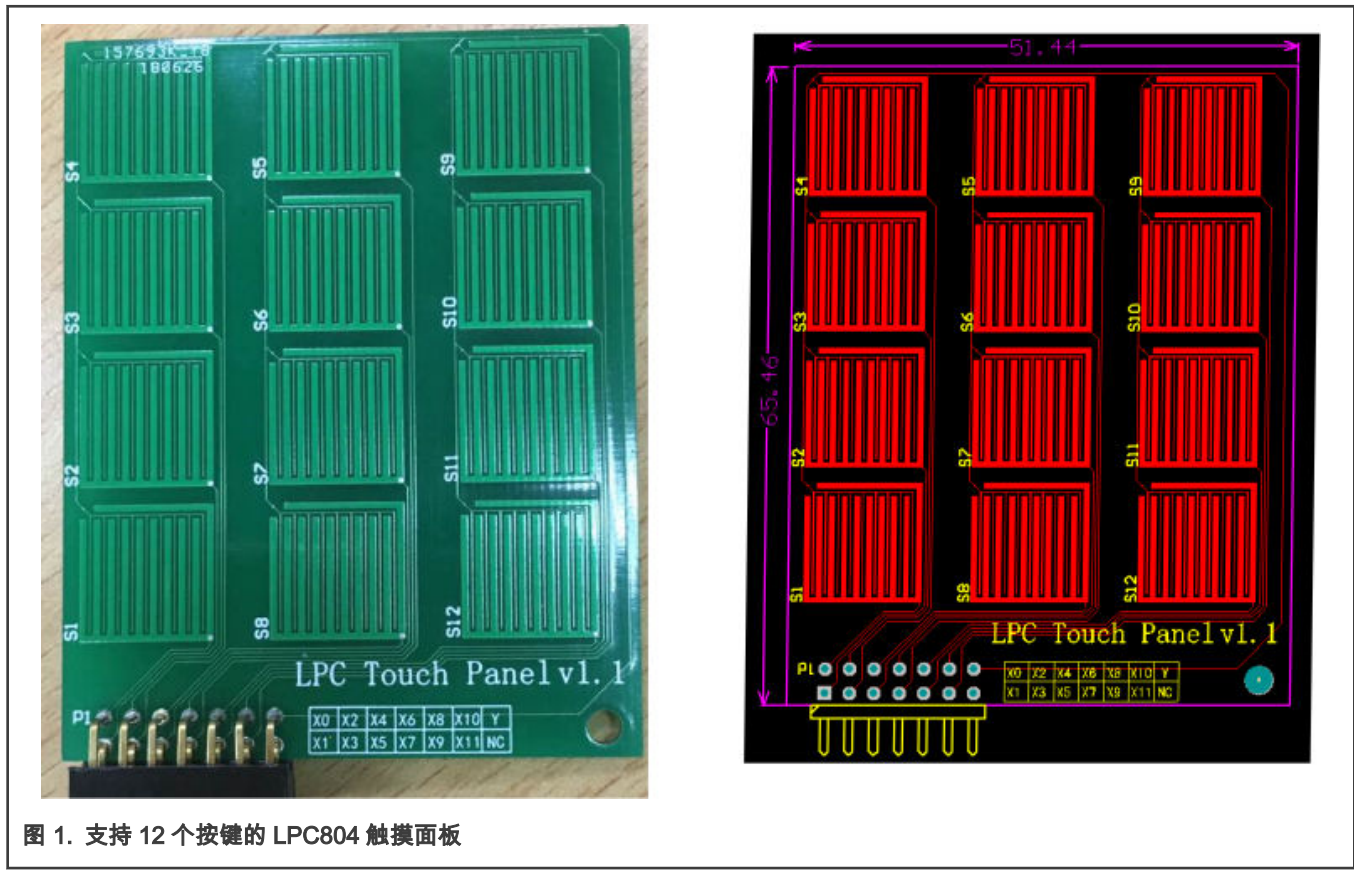

如用户手册所述,除 PIO0\_6 和 PIO0\_31 外,PIO0 端口中的其它引脚都可以通过 SWM 模块用作 CapTouch 功能。见 图 2。

| Bit   | Symbol    | Description                                                                                                    | Reset<br>value |
|-------|-----------|----------------------------------------------------------------------------------------------------|----------------|
| 7:0   | CAPT_X0_O | CAPT_X0 function assignment. The value is the pin number to be assigned to this function. The following pins are available:<br>PIO0_0 (= 0) to PIO0_5 (= 0x5) and from PIO0_7 (= 0x7) to PIO0_30 (= 0x1E). | 0xFF           |
| 15:8  | CAPT_X1_O | CAPT_X1 function assignment. The value is the pin number to be assigned to this function. The following pins are available:<br>PIO0_0 (= 0) to PIO0_5 (= 0x5) and from PIO0_7 (= 0x7) to PIO0_30 (= 0x1E). | 0xFF           |
| 23:16 | CAPT_X2_O | CAPT_X2 function assignment. The value is the pin number to be assigned to this function. The following pins are available:<br>PIO0_0 (= 0) to PIO0_5 (= 0x5) and from PIO0_7 (= 0x7) to PIO0_30 (= 0x1E). | 0xFF           |
| 31:24 | CAPT_X3_O | CAPT_X2 function assignment. The value is the pin number to be assigned to this function. The following pins are available:<br>PIO0_0 (= 0) to PIO0_5 (= 0x5) and from PIO0_7 (= 0x7) to PIO0_30 (= 0x1E). | 0xFF           |

## 8.5.10 Pin assign register 9

#### Table 101. Pin assign register 9 (PINASSIGN9, address 0x4000 C024) bit description

| Bit   | Symbol    | Description                                                                                                    | Reset<br>value |
|-------|-----------|----------------------------------------------------------------------------------------------------|----------------|
| 7:0   | CAPT_X4_O | CAPT_X4 function assignment. The value is the pin number to be assigned to this function. The following pins are available:<br>PIO0_0 (= 0) to PIO0_5 (= $0x5$ ) and from PIO0_7 (= $0x7$ ) to PIO0_30 (= $0x1E$ ). | 0xFF           |
| 15:8  | CAPT_YL_O | CAPT_YL function assignment. The value is the pin number to be assigned to this function. The following pins are available:<br>PIO0_0 (= 0) to PIO0_5 (= 0x5) and from PIO0_7 (= 0x7) to PIO0_30 (= 0x1E).          | 0xFF           |
| 23:16 | CAPT_YH_O | CAPT_YH function assignment. The value is the pin number to be assigned to this function. The following pins are available:<br>PIO0_0 (= 0) to PIO0_5 (= 0x5) and from PIO0_7 (= 0x7) to PIO0_30 (= 0x1E).          | 0xFF           |
| 31:24 | -         | Reserved                                                                                                    | -              |

图 2. 用户手册中 SWM 模块中的 CapTouch 引脚

LPC804 芯片(TSSOP24)引脚到触摸面板的接口如 图 3 所示。

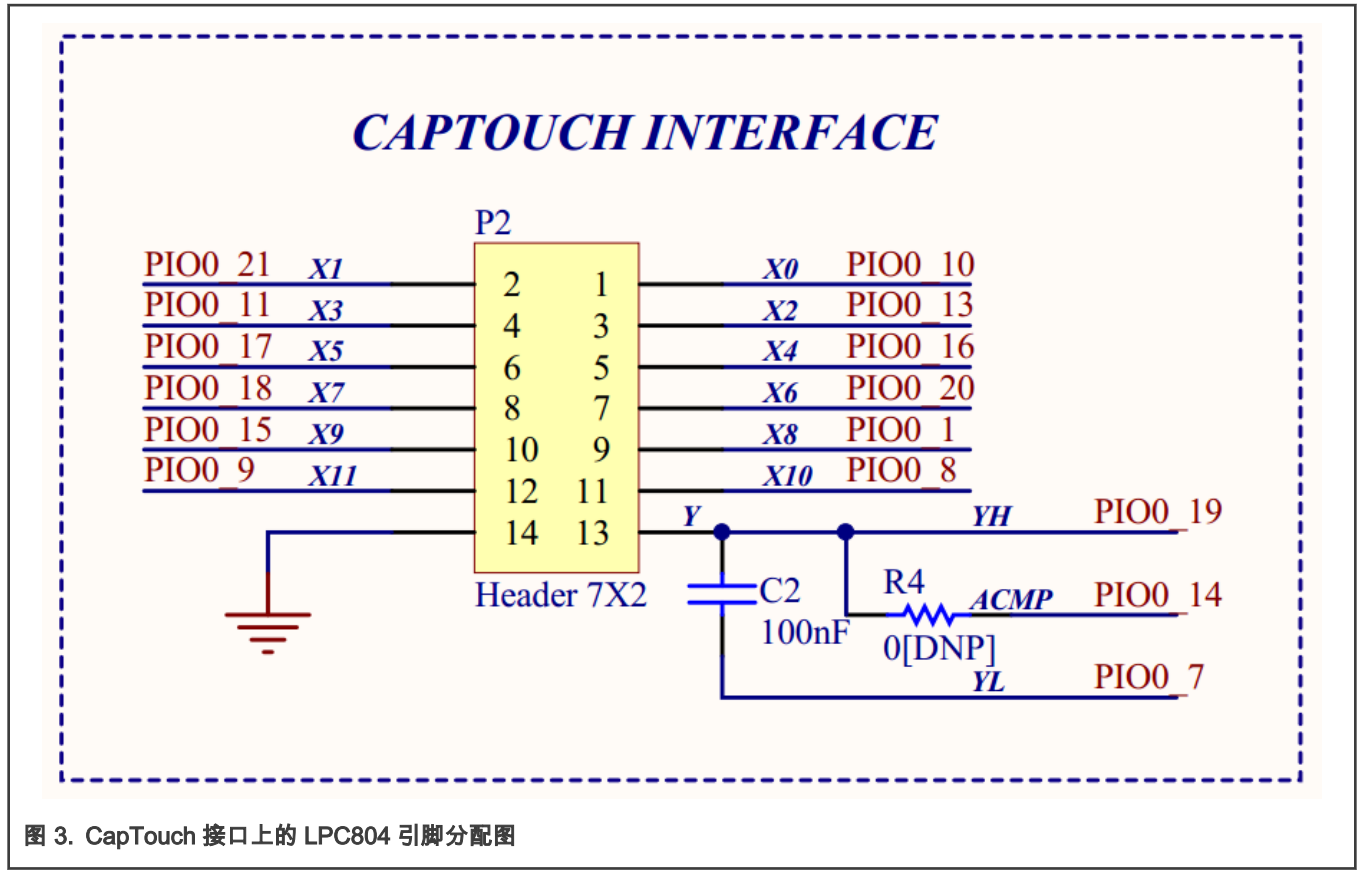

#### 表 1 列出了 LPC804 引脚连接情况。

#### 表 1. CapTouch 引脚分配

| 功能引脚    | LPC804 引脚 | 描述      |
|---------|-----------|---------|
| UART_TX | PIO0_4    | 通讯端口    |
| UART_RX | PIO0_0    | 通讯端口    |
| CAPT_X0 | PIO0_10   | 触摸通道 X0 |
| CAPT_X1 | PIO0_21   | 触摸通道 X1 |
| CAPT_X2 | PIO0_13   | 触摸通道 X2 |
| CAPT_X3 | PIO0_11   | 触摸通道 X3 |
| CAPT_X4 | PIO0_16   | 触摸通道 X4 |
| CAPT_X5 | PIO0_17   | 触摸通道 X5 |
| CAPT_X6 | PIO0_20   | 触摸通道 X6 |
| CAPT_X7 | PIO0_18   | 触摸通道 X7 |
| CAPT_X8 | PIO0_1    | 触摸通道 X8 |
|         |           |         |

下页继续...

#### 表 1. CapTouch 引脚分配(续上页)

| 功能引脚     | LPC804 引脚 | 描述       |
|----------|-----------|----------|
| CAPT_X9  | PIO0_15   | 触摸通道 X9  |
| CAPT_X10 | PIO0_1    | 触摸通道 X10 |
| CAPT_X11 | PIO0_8    | 触摸通道 X11 |
| CAPT_YH  | PIO0_9    | 触摸信号 YH  |
| CAPT_YL  | PIO0_7    | 触摸信号 YL  |

最后,将 LPC804 触摸核心板 v1.0 和 LPC 触摸面板 v1.1 如 图 4 连接起来。

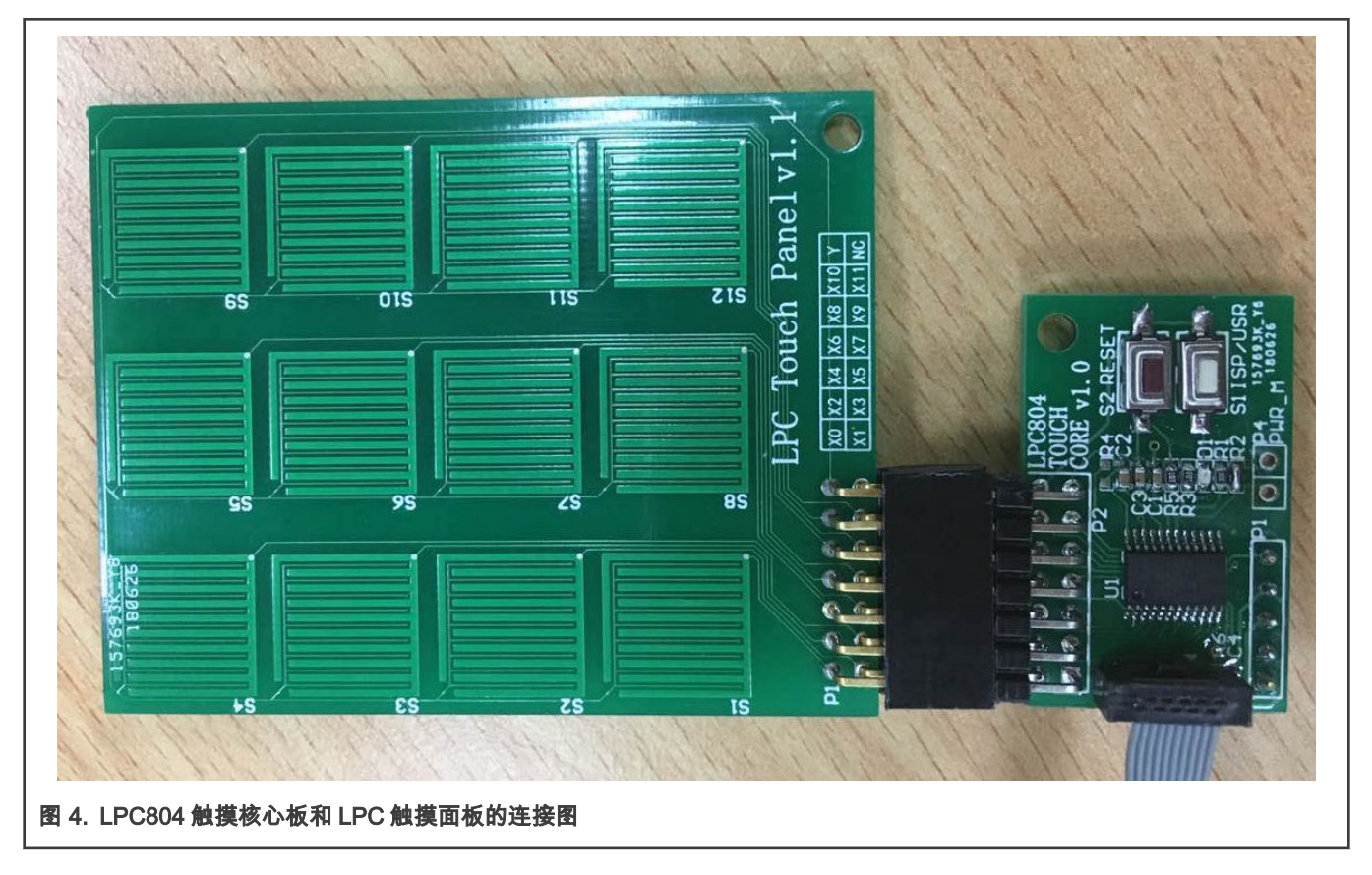

## 3 软件和算法

实现思路是通过软件将多个短的硬件扫描序列(最多五个硬件通道)组合成一个较长的序列(在本文的示例程序中,最多 12 个通道)。每个通道获取单个感测值的方式与五个通道的使用情况相同,而所有感测值均保存在内存中。但是对于短扫描序列,软件使用索引来记录当前的短序列的编号(短序列由 CapTouch 硬件自动扫描),并通过 SWM 切换到不同的 CapTouch 功能引脚作为下一个短的硬件扫描序列。短序列完成后,它将产生硬件 POLL\_DONE 中断标志。然后,软件更新序列索引,更新 CapTouch 的引脚,并开始新的短序列作为整个长序列的一部分。

初始化设置后,当发生 YES\_TOUCH / NO\_TOUCH 或 POLL\_DONE 事件时,会触发 CapTouch 中断。每次触发 CapTouch 中断时,都会执行 CapTouch 的中断服务程序。这是所有 CapTouch 常见用法。其示意图如 图 5 所示。

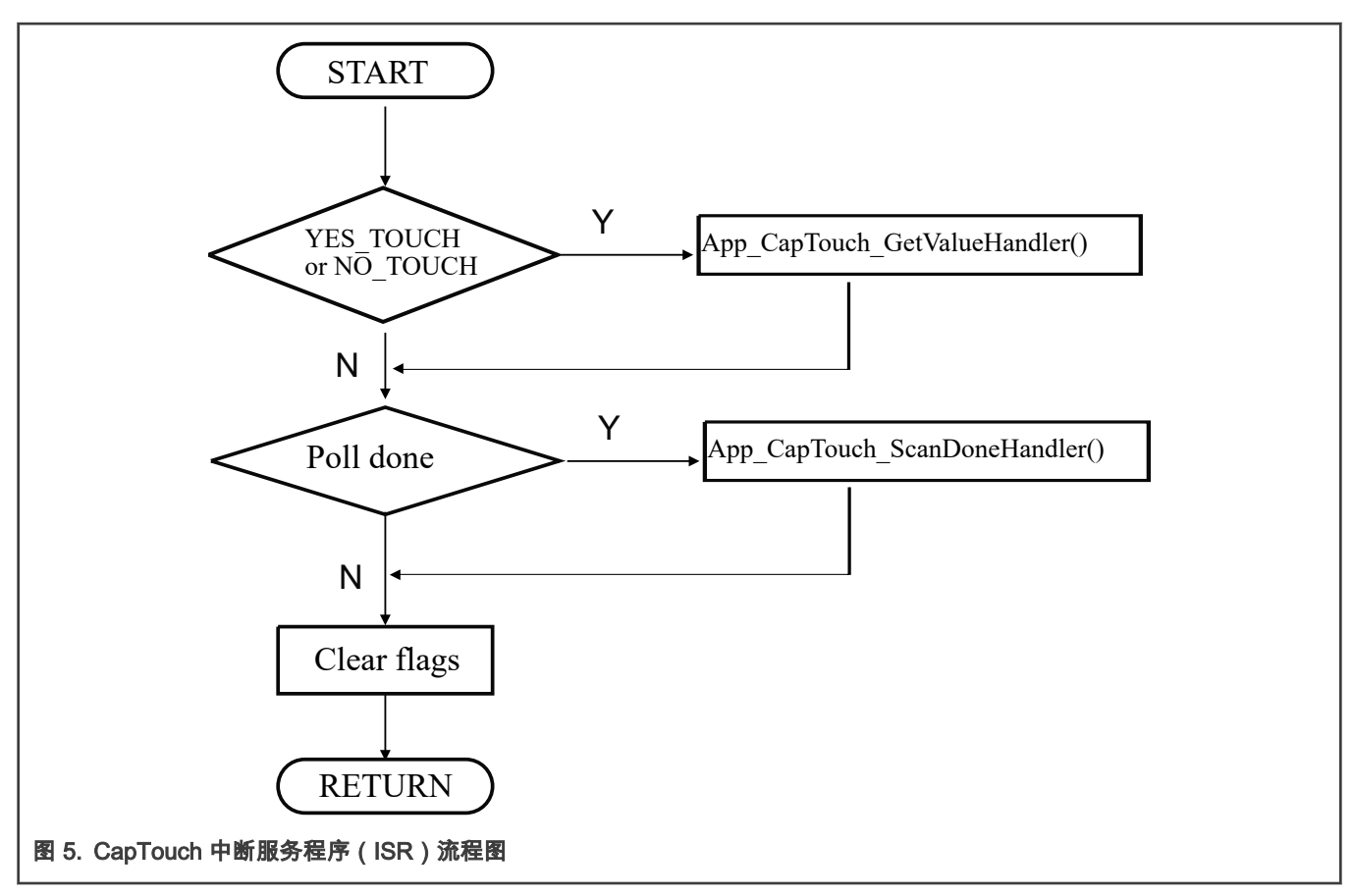

但是,最好的方法是在 App\_CapTouch\_GetValueHandler()/ App\_CapTouch\_ScanDoneHandler()函数中处理通道/序列扫 描完成事件。

#### 在实现算法之前,应在项目中准备一些表和变量。

```
/* Total 12 channels. */
#define APP CAPTOUCH ALL X COUNT 12 /* 12 channels for all. */
/* X pin masks to launch the scan. */
#define APP CAPTOUCH GROUP 0 X COUNT 5 /* 5 channels in group 0. */
#define APP CAPTOUCH GROUP 1 X COUNT 5 /* 5 channels in group 1. */
#define APP CAPTOUCH GROUP 2 X COUNT 2 /* 2 channels in group 2. */
#define APP CAPTOUCH GROUP COUNT 3 /* totally 3 groups. */
const uint32_t cAppCapTouchGroupXCount[] =
{
APP CAPTOUCH GROUP 0 X COUNT,
APP CAPTOUCH GROUP 1 X COUNT,
APP CAPTOUCH GROUP 2 X COUNT
};
/* Channels mask for hardware sequence. */
#define APP CAPTOUCH GROUP 0 X MASK ((1U << APP CAPTOUCH GROUP 0 X COUNT) - 1U)
#define APP CAPTOUCH GROUP 1 X MASK ((1U << APP CAPTOUCH GROUP 1 X COUNT) - 1U)
#define APP CAPTOUCH GROUP 2 X MASK ((1U << APP CAPTOUCH GROUP 2 X COUNT) - 1U)
const uint32_t cAppCapTouchGroupXMask[] =
APP_CAPTOUCH_GROUP_0_X_MASK,
APP CAPTOUCH GROUP 1 X MASK,
APP CAPTOUCH GROUP 2 X MASK,
};
/* Functions to set CapTouch pins. */
void App CapTouch SetupPinsForXInGroup0(void);
```

```
void App_CapTouch_SetupPinsForXInGroup1(void);
void App_CapTouch_SetupPinsForXInGroup2(void);
void (*fAppCapTouchSetGroupPins[])(void) =
{
    App_CapTouch_SetupPinsForXInGroup0,
    App_CapTouch_SetupPinsForXInGroup1,
    App_CapTouch_SetupPinsForXInGroup2
};
volatile uint32_t gAppCapTouchCurGroupIdx; /* to keep the current index of x pin group. */
volatile uint32_t gAppCapTouchValues[APP_CAPTOUCH_ALL_X_COUNT]; /* to keep sensing values in groups.
*/
```

从代码中可以看到整个扫描序列(较长的扫描序列)被分为 3 个较短的序列,可以直接由硬件 CapTouch 模块执行。 有 X 引脚 掩码值表(cAppCapTouchGroupXMask [])和它们的设置功能表(fAppCapTouchSetGroupPins [])来启动短序列扫描。 还有 一个表用于保留感测值(gAppCapTouchValues [])。 所有表都经过组织,可以用变量" gAppCapTouchCurGroupIdx"进行索引, 该变量连接较短的序列并将它们组合成较长的序列。 在 main()函数中,通过启用 CapTouch 硬件模块的连续扫描模式,整个 扫描工作从第一组开始。

```
int main(void)
{
....
/*
* CapTouch: Start from Group 0.
*/
App_CapTouch_Init();
gAppCapTouchCurGroupIdx = 0u;
fAppCapTouchSetGroupPins[gAppCapTouchCurGroupIdx]();
App_CapTouch_StartPollContinuous(cAppCapTouchGroupXMask[gAppCapTouchCurGroupIdx]);
while (1)
{
}
```

在 App\_CapTouch\_Init()函数中,它设置了 CapTouch 模块的控制时序。 最重要的是,为通道扫描完成事件(YES\_TOUCH 和 NO\_TOUCH)和序列扫描完成事件(POLL\_DONE)启用中断。 然后,一旦发生通道扫描完成事件,即可将通道的感应值保 存在用户定义的内存中。 并且,一旦发生序列扫描完成事件,软件将在较长的整个序列中切换到下一组短序列。

配置 CapTouch 转换器时,一种策略是在硬件自动运行原连续模式时,将序列之间的时间间隔设置得尽可能长(间隔越短,响应 速度越快,但功耗也就越大)。但是,在本文的情况下,我们将原硬件序列扫描作为一次性序列进行(与 POLLNOW 模式不同, POLLNOW 一次只执行单个传感任务,但是一个扫描序列包含一系列连续传感 任务)。一次性序列可在原连续模式下使用,但 在序列完成后停止。 它由软件在 POLL\_DONE 标志中断服务程序中控制。 然后,该软件将在必要时启动新序列。 这意味着,在 这种情况下,实际上将忽略硬件序列时间间隔(最初在 LPC\_CAPT-> POLL\_TCNT [POLL]寄存器中设置),它将完全由软件控制。.

最后,让我们来看一下 App\_CapTouch\_GetValueHandler()和 App\_CapTouch\_ScanDoneHandler()函数。

```
/* This function would be called when the channel scan is done. */
void App_CapTouch_GetValueHandler(void)
{
    uint32_t val = LPC_CAPT->TOUCH;
    gAppCapTouchGroupValues[gAppCapTouchCurGroupIdx][(val & TOUCH_XVAL) >> 12U] = val &
    TOUCH_COUNT;
    }
    /* This function would be callbed when the sequence scan is done. */
void App_CapTouch_ScanDoneHandler(void)
    {
        /* Disable the scan first. */
        App_CapTouch_PausePoll();
        /* Move to the new group. */
```

```
gAppCapTouchCurGroupIdx = (gAppCapTouchCurGroupIdx + 1u) % APP_CAPTOUCH_GROUP_COUNT;
fAppCapTouchSetGroupPins[gAppCapTouchCurGroupIdx]();
/* Start the new sequence scan. */
App_CapTouch_StartPollContinuous(cAppCapTouchGroupXMask[gAppCapTouchCurGroupIdx]);
}
```

#### 由于每个组的变量和函数都列在表中,因此此处的代码看起来很简短。每个功能的工作都很简单明了:

• App\_CapTouch\_GetValueHandler()将最新的感应值移到感应值表中的相应内存中。LPC\_CAPT [TOUCH]寄存器保留最新的检测通道和其感应值的信息,这是此处算法所必需的。 有关 LPC\_CAPT [TOUCH]寄存器的字段说明,请参见 图 6。

| Bit   | Symbol  | Description                                                                                                    | Reset value | Access |
|-------|---------|----------------------------------------------------------------------------------------------------|-------------|--------|
| 11:0  | COUNT   | Contains the count value reached at trigger or time-out.                                                                                                    | 0x0         | R/O    |
| 15:12 | XVAL    | Contains the index of the X pin for the current measurement, or lowest X for a multiple-pin poll now measurement.                                             | 0x0         | R/O    |
| 16    | ISTOUCH | '1' if the trigger is due to a touch event, '0' if the trigger is due to a no-touch event.                                                                    | 0x0         | R/O    |
| 17    | ISTO    | '1' if the measurement resulted in a time-out event, '0' otherwise.                                                                                           | 0x0         | R/O    |
| 19:18 | -       | Reserved.                                                                                                    | -           | -      |
| 23:20 | SEQ     | Contains the 4-bit sequence number, which increments at the end of each polling round.                                                                        | 0x0         | R/O    |
| 30:24 | -       | Reserved.                                                                                                    | -           | -      |
| 31    | CHANGE  | Will be '1' for one bus clock at the end of each X measurement while the data are changing, otherwise '0'. Touch data read while this bit is '1' are invalid. |             |        |

图 6. CapTouch 模块中的 TOUCH 寄存器

• App\_CapTouch\_ScanDoneHandler()包括以下步骤:停止最近完成的序列;将组索引移至下一个;为下一个组准备引脚 设置;最后启动对下一个组的扫描。参见图 7 切换不同组 CapTouch 引脚的示意图。

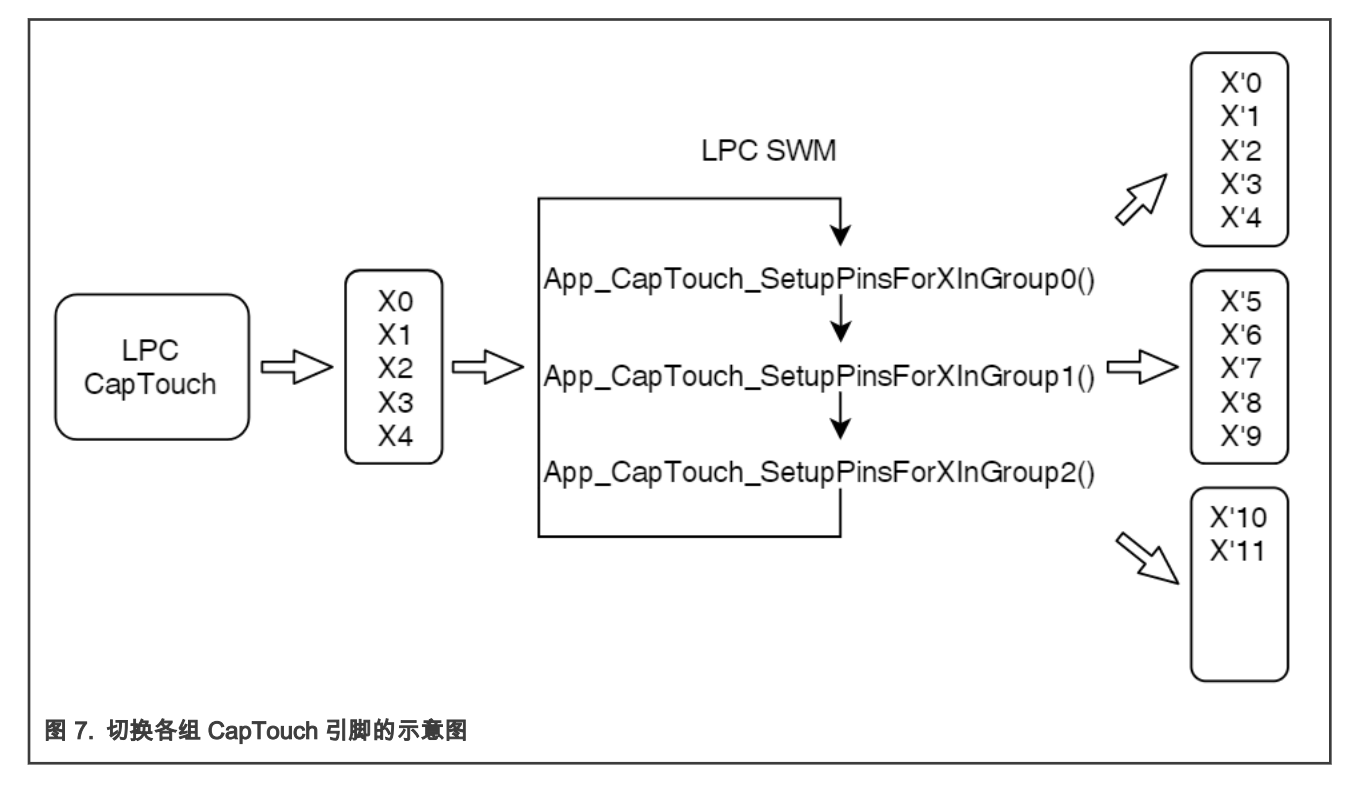

#### 为了缩短中断服务程序的时间,为新的 CapTouch 通道组设置引脚的功能仅仅是通过 SWM 模块重新映射引脚。在整个应用程序 的初始化期间(该过程仅在项目开始时运行一次),它通过 IOCON 模块来配置相应的引脚。

```
void App CapTouch InitPins(void)
 {
 /* YH & YL */
ConfigSWM(CAPT YH, P0 19);
ConfigSWM(CAPT YL, P0 7 );
LPC_IOCON->PIO0_19 = IOCON_PIO_MODE(0) | IOCON_PIO_RESERVED; /* CAPT YH. */
LPC IOCON->PIO0 7 = IOCON PIO MODE(0) | IOCON PIO RESERVED; /* CAPT YL */
 /* Group 0, only for IOCON. */
LPC IOCON->PIO0 10 = IOCON PIO MODE(0) | IOCON PIO RESERVED; /* CAPT X0. */
LPC IOCON->PIO0 21 = IOCON PIO MODE(0) | IOCON PIO RESERVED; /* CAPT X1. */
LPC IOCON->PIO0 13 = IOCON PIO MODE(0) | IOCON PIO RESERVED; /* CAPT X2. */
 LPC IOCON->PIO0 11 = IOCON PIO MODE(0) | IOCON PIO RESERVED; /* CAPT X3. */
LPC IOCON->PIO0 16 = IOCON PIO MODE(0) | IOCON PIO RESERVED; /* CAPT X4. */
 /* Group 1, only for IOCON. */
LPC IOCON->PIO0 17 = IOCON PIO MODE(0) | IOCON PIO RESERVED; /* CAPT X5. */
LPC IOCON->PIO0 20 = IOCON PIO MODE(0) | IOCON PIO RESERVED; /* CAPT X6. */
 LPC IOCON->PIO0 18 = IOCON PIO MODE(0) | IOCON PIO RESERVED; /* CAPT X7. */
LPC_IOCON->PIO0_1 = IOCON_PIO_MODE(0) | IOCON PIO RESERVED; /* CAPT X8. */
 LPC IOCON->PIO0 15 = IOCON PIO MODE(0) | IOCON PIO RESERVED; /* CAPT X9. */
 /* Group 2, only for IOCON. */
 LPC IOCON->PIO0 8 = IOCON PIO MODE(0) | IOCON PIO RESERVED; /* CAPT X10. */
 LPC IOCON->PIO0 9 = IOCON PIO MODE(0) | IOCON PIO RESERVED; /* CAPT X11. */
 }
void App CapTouch SetupPinsForXInGroup0 (void)
 {
ConfigSWM(CAPT X0, P0 10);
ConfigSWM(CAPT X1, P0 21);
ConfigSWM(CAPT X2, P0 13);
ConfigSWM(CAPT X3, P0 11);
ConfigSWM(CAPT X4, P0 16);
 }
void App CapTouch SetupPinsForXInGroup1 (void)
 {
ConfigSWM(CAPT X0, P0 17);
ConfigSWM(CAPT X1, P0 20);
ConfigSWM(CAPT X2, P0 18);
ConfigSWM(CAPT X3, P0 1);
ConfigSWM(CAPT X4, P0 15);
 }
void App CapTouch SetupPinsForXInGroup2 (void)
 {
ConfigSWM(CAPT X0, P0 8);
 ConfigSWM(CAPT X1, P0 9);
```

## 4 功能验证

在本例中,创建了一个 FreeMASTER 工程项目,用于观察所有通道的感测值。在 FreeMASTER 项目的 GUI 面板中,根据触 摸事件显示感测值的波形及其相应的触摸通道号。X0 – X7 的波形请参见 图 8。

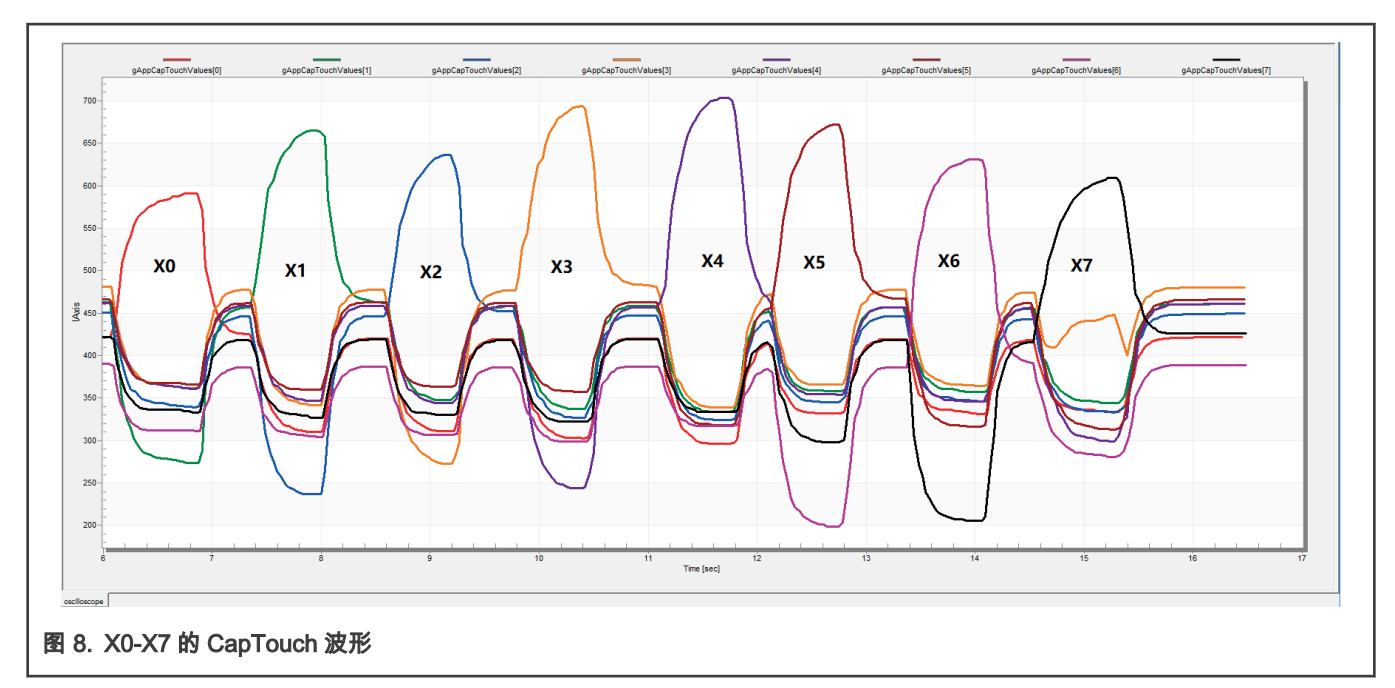

当触摸到触摸板上的任何一个电极,除被触摸的电极以外,其它的感应值都变低。由于默认情况下在显示页面中最多支持八个通 道(新版 FreeMASTER 已经可以支持更多的通道了),因此更多的通道 X8-X11 不会显示在同一面板中。为了检查其他感测值 的波形,将创建另一个示波器页面以包含 X8-X11。参见 图 9。

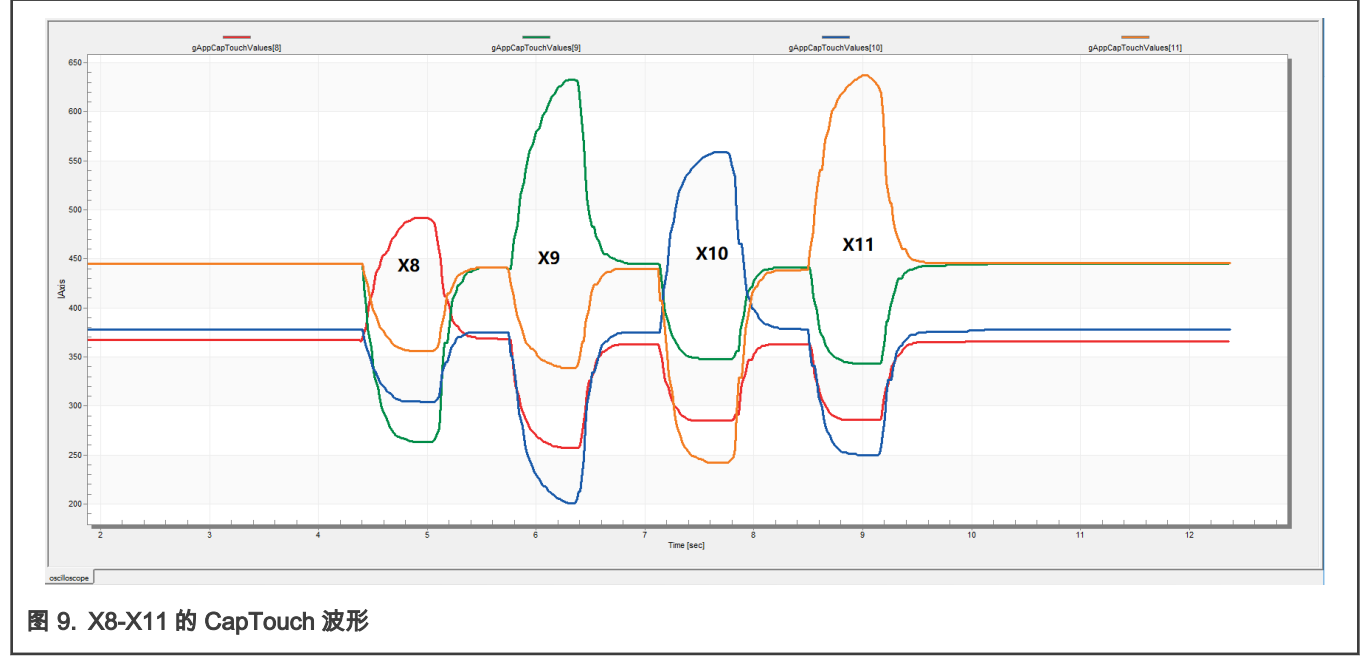

根据这些波形,已证明存在可以支持超出 CapTouch 硬件限制的更多通道的软件方法。

## 5 总结

LPC804 的 CapTouch 模块仅支持五个硬件通道。但是,借助 SWM 模块和合适的软件,我们创建了一种方法来打破通道数量的 限制。该方法是使用 SWM 在 CapTouch 硬件通道和 IO 引脚之间切换映射,并将较短的硬件扫描序列组合为更长的整体扫描序 列,以包含更多由软件模拟的通道。启用此方法后,在应用程序开发期间,用户可以使用与直接从 CapTouch 硬件获取的值相同 的感测值,而不受其硬件限制。然后,用户可以像使用原 CapTouch 硬件的传统开发一样进行校准,设置阈值,检测按键值并进

应用笔记

|总结|

行滤波器处理。当执行较短的序列时,CapTouch 模块中的硬件比较功能也与这种多路复用方法兼容,这是使用 CapTouch 模块 减少 CPU 工作量的简便方法。

## 6 修订记录

| 版本号 | 日期              | 说明   |
|-----|-----------------|------|
| 0   | 2019 年 7 月 30 日 | 初始发行 |

How To Reach Us Home Page: nxp.com Web Support: nxp.com/support Limited warranty and liability — Information in this document is provided solely to enable system and software implementers to use NXP products. There are no express or implied copyright licenses granted hereunder to design or fabricate any integrated circuits based on the information in this document. NXP reserves the right to make changes without further notice to any products herein.

NXP makes no warranty, representation, or guarantee regarding the suitability of its products for any particular purpose, nor does NXP assume any liability arising out of the application or use of any product or circuit, and specifically disclaims any and all liability, including without limitation consequential or incidental damages. "Typical" parameters that may be provided in NXP data sheets and/or specifications can and do vary in different applications, and actual performance may vary over time. All operating parameters, including "typicals," must be validated for each customer application by customer's technical experts. NXP does not convey any license under its patent rights nor the rights of others. NXP sells products pursuant to standard terms and conditions of sale, which can be found at the following address: nxp.com/SalesTermsandConditions.

**Right to make changes** - NXP Semiconductors reserves the right to make changes to information published in this document, including without limitation specifications and product descriptions, at any time and without notice. This document supersedes and replaces all information supplied prior to the publication hereof.

Security — Customer understands that all NXP products may be subject to unidentified or documented vulnerabilities. Customer is responsible for the design and operation of its applications and products throughout their lifecycles to reduce the effect of these vulnerabilities on customer's applications and products. Customer's responsibility also extends to other open and/or proprietary technologies supported by NXP products for use in customer's applications. NXP accepts no liability for any vulnerability. Customer should regularly check security updates from NXP and follow up appropriately. Customer shall select products with security features that best meet rules, regulations, and standards of the intended application and make the ultimate design decisions regarding its products and is solely responsible for compliance with all legal, regulatory, and security related requirements concerning its products, regardless of any information or support that may be provided by NXP. NXP has a Product Security Incident Response Team (PSIRT) (reachable at PSIRT@nxp.com) that manages the investigation, reporting, and solution release to security vulnerabilities of NXP products.

NXP, the NXP logo, NXP SECURE CONNECTIONS FOR A SMARTER WORLD, COOLFLUX,EMBRACE, GREENCHIP, HITAG, ICODE, JCOP, LIFE, VIBES, MIFARE, MIFARE CLASSIC, MIFARE DESFire, MIFARE PLUS, MIFARE FLEX, MANTIS, MIFARE ULTRALIGHT, MIFARE4MOBILE, MIGLO, NTAG, ROADLINK, SMARTLX, SMARTMX, STARPLUG, TOPFET, TRENCHMOS, UCODE, Freescale, the Freescale logo, AltiVec, CodeWarrior, ColdFire, ColdFire+, the Energy Efficient Solutions logo, Kinetis, Layerscape, MagniV, mobileGT, PEG, PowerQUICC, Processor Expert, QorlQ, QorlQ Qonverge, SafeAssure, the SafeAssure logo, StarCore, Symphony, VortiQa, Vybrid, Airfast, BeeKit, BeeStack, CoreNet, Flexis, MXC, Platform in a Package, QUICC Engine, Tower, TurboLink, EdgeScale, EdgeLock, elQ, and Immersive3D are trademarks of NXP B.V. All other product or service names are the property of their respective owners. AMBA, Arm, Arm7, Arm7TDMI, Arm9, Arm11, Artisan, big.LITTLE, Cordio, CoreLink, CoreSight, Cortex, DesignStart, DynamIQ, Jazelle, Keil, Mali, Mbed, Mbed Enabled, NEON, POP, RealView, SecurCore, Socrates, Thumb, TrustZone, ULINK, ULINK2, ULINK-ME, ULINK-PLUS, ULINKpro, µVision, Versatile are trademarks or registered trademarks of Arm Limited (or its subsidiaries) in the US and/or elsewhere. The related technology may be protected by any or all of patents, copyrights, designs and trade secrets. All rights reserved. Oracle and Java are registered trademarks of Oracle and/or its affiliates. The Power Architecture and Power.org. M, M Mobileye and other Mobileye trademarks or logos appearing herein are trademarks of Mobileye Vision Technologies Ltd. in the United States, the EU and/or other jurisdictions.

© NXP B.V. 2019-2021.

#### All rights reserved.

For more information, please visit: http://www.nxp.com For sales office addresses, please send an email to: salesaddresses@nxp.com

> Date of release: 2019 年 7 月 30 日 Document identifier: AN12546

# arm